# Temat: Grafika 2D i 3D

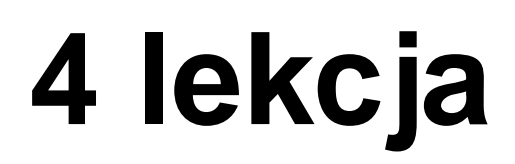

## Z ostatnich zajęć...

# Grafika 3D wykorzystywana jest w:

- bajkach,
- animacjach,
- grach komputerowych,
- inne zastosowanie...

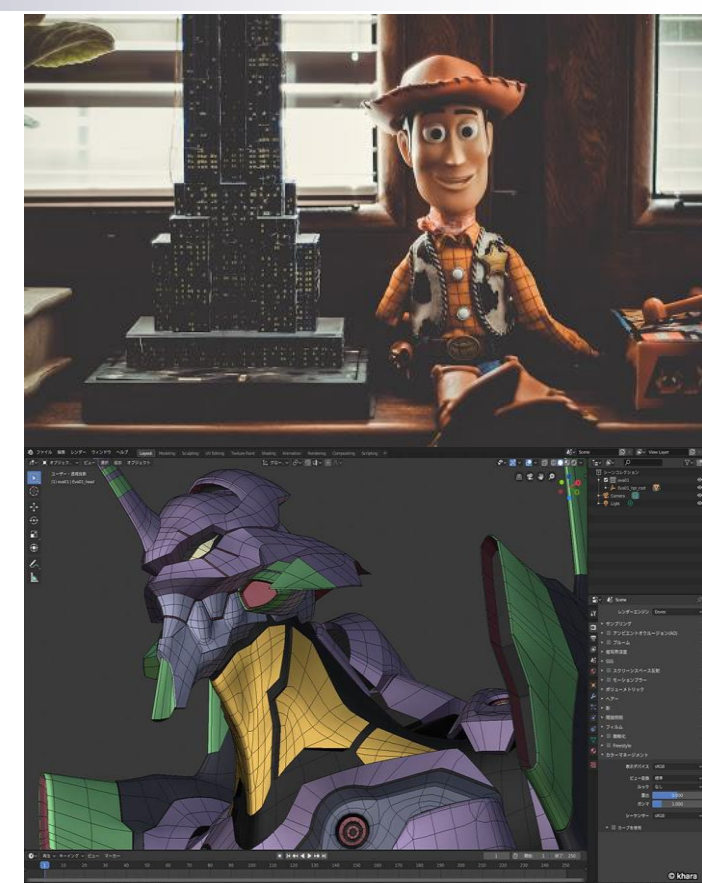

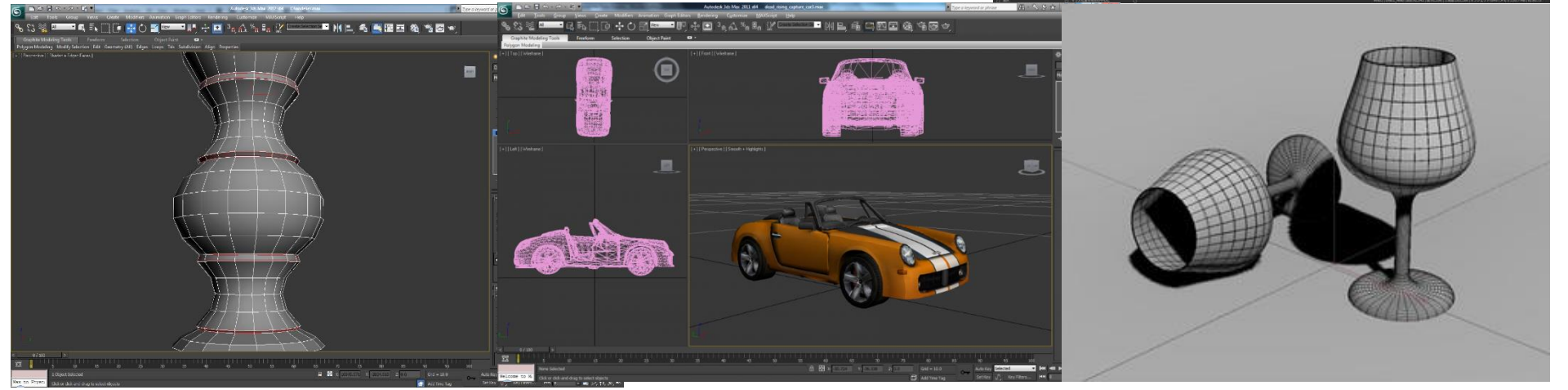

- Najpopularniejsze programy 3D: - darmowe: SketchUp (Darmowa Powszechna Licencją Publiczną GNU) Blender 3D (Darmowa Powszechna Licencją Publiczną GNU)
- Paint 3D (System MS Windows 10 lub nowszy)
- płatne: 3D Studio Max Maya Maxon Cinema 4D Modo Rhino 3D Nas interesują wersje bezpłatne ©

### SketchUp 3D – widok trójwymiarowy

#### Z ostatnich zajęć...

| 3             | SketchUp        |            |             | × +                                                                                                    |                                                                                                    |                                                                                                    |                                   |                    |                      |                      |                                      | -                                                                                                    | ٥         | ×          |
|---------------|-----------------|------------|-------------|----------------------------------------------------------------------------------------------------|----------------------------------------------------------------------------------------------------|----------------------------------------------------------------------------------------------------|-----------------------------------|--------------------|----------------------|----------------------|--------------------------------------|----------------------------------------------------------------------------------------------------|-----------|------------|
| ←             | $\rightarrow$ C | 🗎 app      | .sketchup   | o.com/app?hl=er                                                                                                  | n                                                                                                    |                                                                                                    |                                   |                    |                      |                      | $\oplus$                             | Image: A mail and a mail and a mail and | θ         | :          |
|               | Aplikacje       | G Google   | e 🐓 Zes     | spół Szkół Techni                                                                                                | 🖤 Wirtualna Polska                                                                                                    | 🗲 Uonet+                                                                                                    | <table-cell> Pekao24</table-cell> | Facebook – zaloguj | 🕜 Speedtest by Ookla | Allegro.pl – najleps | <ul> <li>Dlanauczyciela.p</li> </ul> | l                                                                                                    |           | **         |
| $\equiv$      | Untitl          | ed 🖨       | SAVE        |                                                                                                    |                                                                                                    |                                                                                                    |                                   |                    |                      |                      |                                      |                                                                                                    |           |            |
| -             |                 |            |             |                                                                                                    |                                                                                                    |                                                                                                    | +                                 |                    |                      | F                    | Sketc                                | hU                                                                                                    | n         |            |
| Q,            |                 |            |             |                                                                                                    |                                                                                                    |                                                                                                    |                                   |                    |                      |                      | +                                    |                                                                                                    | •         |            |
|               |                 |            |             |                                                                                                    |                                                                                                    |                                                                                                    |                                   |                    |                      |                      |                                      |                                                                                                    |           | rô1        |
| 8             |                 |            |             |                                                                                                    |                                                                                                    |                                                                                                    |                                   |                    |                      |                      |                                      |                                                                                                    |           |            |
| 4             |                 |            |             |                                                                                                    |                                                                                                    |                                                                                                    |                                   |                    |                      |                      |                                      |                                                                                                    |           |            |
| (73)          |                 |            |             |                                                                                                    |                                                                                                    |                                                                                                    |                                   |                    |                      |                      |                                      |                                                                                                    |           | £          |
| // >          |                 |            |             |                                                                                                    |                                                                                                    |                                                                                                    |                                   |                    |                      | X                    |                                      |                                                                                                    |           |            |
| 2             | _               |            |             |                                                                                                    |                                                                                                    |                                                                                                    |                                   |                    |                      |                      |                                      |                                                                                                    |           | G          |
|               |                 |            |             |                                                                                                    |                                                                                                    |                                                                                                    |                                   |                    |                      |                      |                                      |                                                                                                    |           | $\bigcirc$ |
| \$<br>        |                 |            |             |                                                                                                    |                                                                                                    |                                                                                                    |                                   |                    |                      |                      |                                      |                                                                                                    |           |            |
| <b>لک</b>     |                 |            |             | and the second second second second second second second second second second second second second second second | ······                                                                                                    |                                                                                                    |                                   |                    |                      |                      |                                      |                                                                                                    | _\        | liews      |
| 490)<br>Affor |                 |            |             |                                                                                                    | and the second second second second second second second second second second second second second second second                                                                                                    |                                                                                                    |                                   |                    | X                    |                      |                                      |                                                                                                    |           | 8          |
| \$P)          |                 |            |             |                                                                                                    |                                                                                                    |                                                                                                    |                                   |                    |                      |                      |                                      |                                                                                                    |           | 6          |
| G₽>           |                 |            |             |                                                                                                    |                                                                                                    | and the second second second second second second second second second second second second second second second |                                   |                    |                      |                      |                                      |                                                                                                    |           |            |
| <b>€</b> ₽ )  |                 |            |             |                                                                                                    | and the state of the state of the state of the state of the state of the state of the state of the state of the                                                                                                    |                                                                                                    |                                   |                    |                      |                      |                                      |                                                                                                    |           |            |
|               | Upgrad          | e Now      |             | -                                                                                                    | State and the state of the state of the stat |                                                                                                    | _                                 |                    |                      |                      |                                      |                                                                                                    |           |            |
| Ð             | \$              | Use        | e Select to | ool, or pick one                                                                                                 | thing to move/rotate.                                                                                                    |                                                                                                    | :                                 |                    |                      |                      | Distance                             | ~                                                                                                    |           | •          |
|               | νQ              | /pisz tu w | /szukiwa    | ne słowa                                                                                                    | lat 🍕                                                                                                    | : 📻 🖸                                                                                                    |                                   | 🗈 🧔 🧃              | 💾 📰 📫                | ) 💿 💿 💼              | PC<br>へ (30) PC                      | IL 18:40<br>P 2020-04                                                                                                    | 0<br>4-05 | 0          |

#### SketchUp 3D – Ćwiczenie 1 Tworzenie modelu 3D szafki Z ostatnich zajęć...

| Sketchop A T                                                                                                    | - 6 ×                        |
|----------------------------------------------------------------------------------------------------|------------------------------|
| ← → C  ⓐ app.sketchup.com/app?hl=en                                                                                                    | 🕀 🔤 🕁 🌍 :                    |
| 🔢 Aplikacje 💪 Google 🐓 Zespół Szkół Techni 🕨 Wirtualna Polska 🛃 Uonet+ 🖕 Pekao24 📑 Facebook – zaloguj 🏈 Speedtest by Ookla 👌 Allegro.pl – najleps | Dlanauczyciela.pl »          |
| 🚍 szafka 🔁 saved                                                                                                    | -                            |
|                                                                                                    | SketchUp                     |
|                                                                                                    |                              |
| k                                                                                                    | 0                            |
| 9                                                                                                    | lu lu                        |
|                                                                                                    | Î                            |
|                                                                                                    | Instructor                   |
| 7                                                                                                    | 8                            |
|                                                                                                    | 6                            |
|                                                                                                    |                              |
|                                                                                                    | ►<br>00                      |
| ************************************                                                                                                    | 8                            |
|                                                                                                    | 6                            |
| 80.                                                                                                    |                              |
|                                                                                                    |                              |
| Upgrade Now                                                                                                    |                              |
| A contract of the extend select. Drag mouse to select multiple.                                                                                   | surements 🛜                  |
| 🗄 🔎 Wpisz tu wyszukiwane słowa                                                                                                    | POL 21:09<br>へ (小) POL 21:09 |

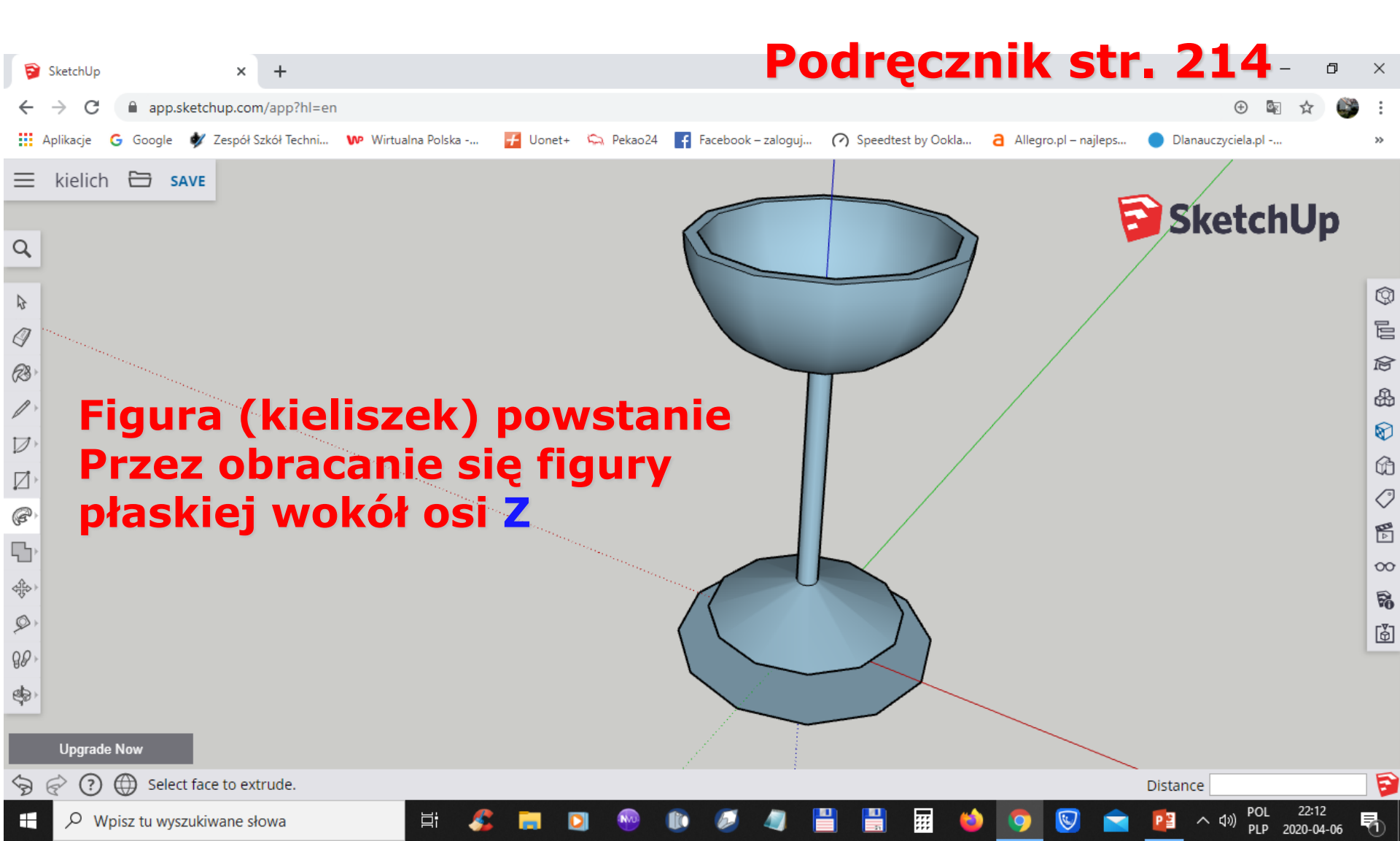

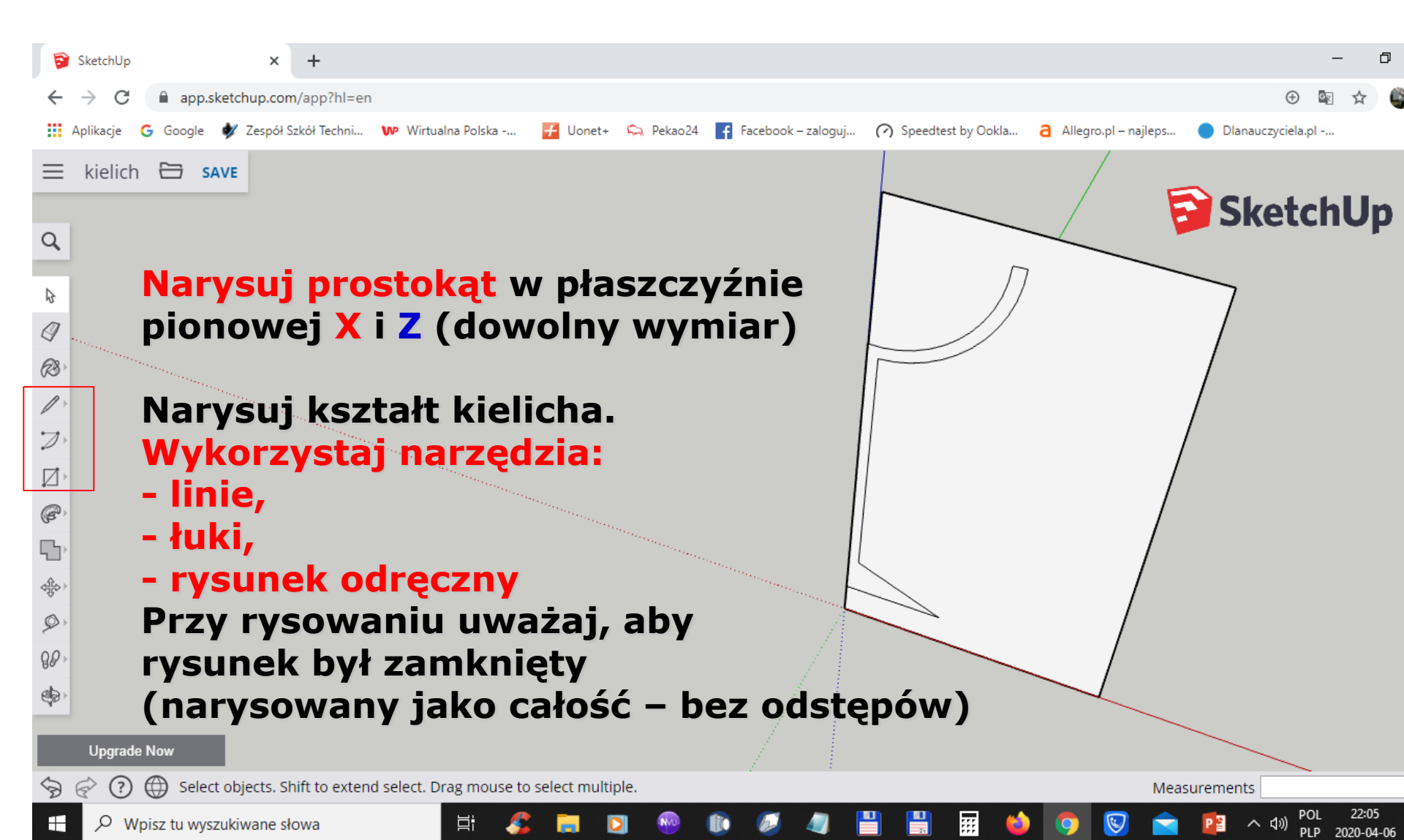

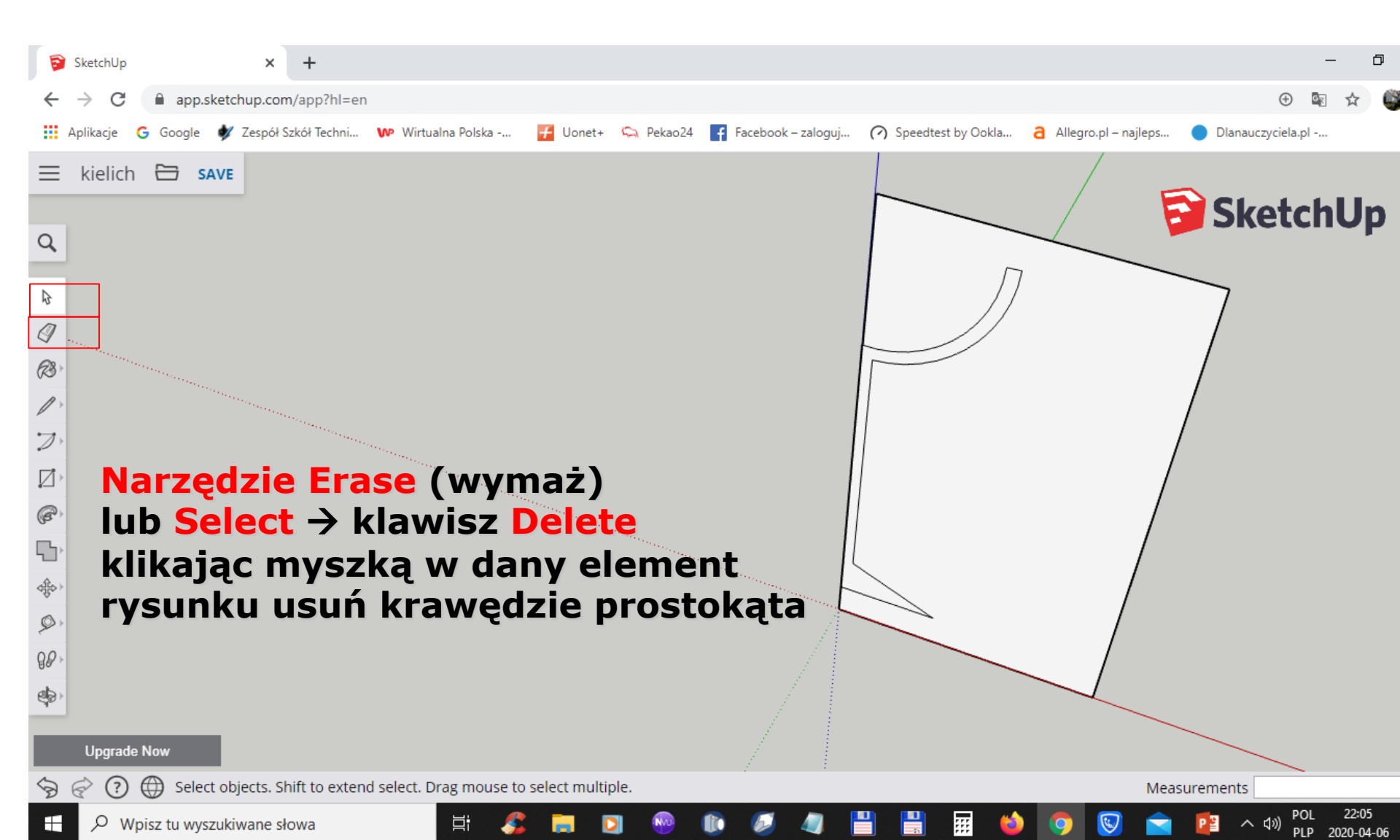

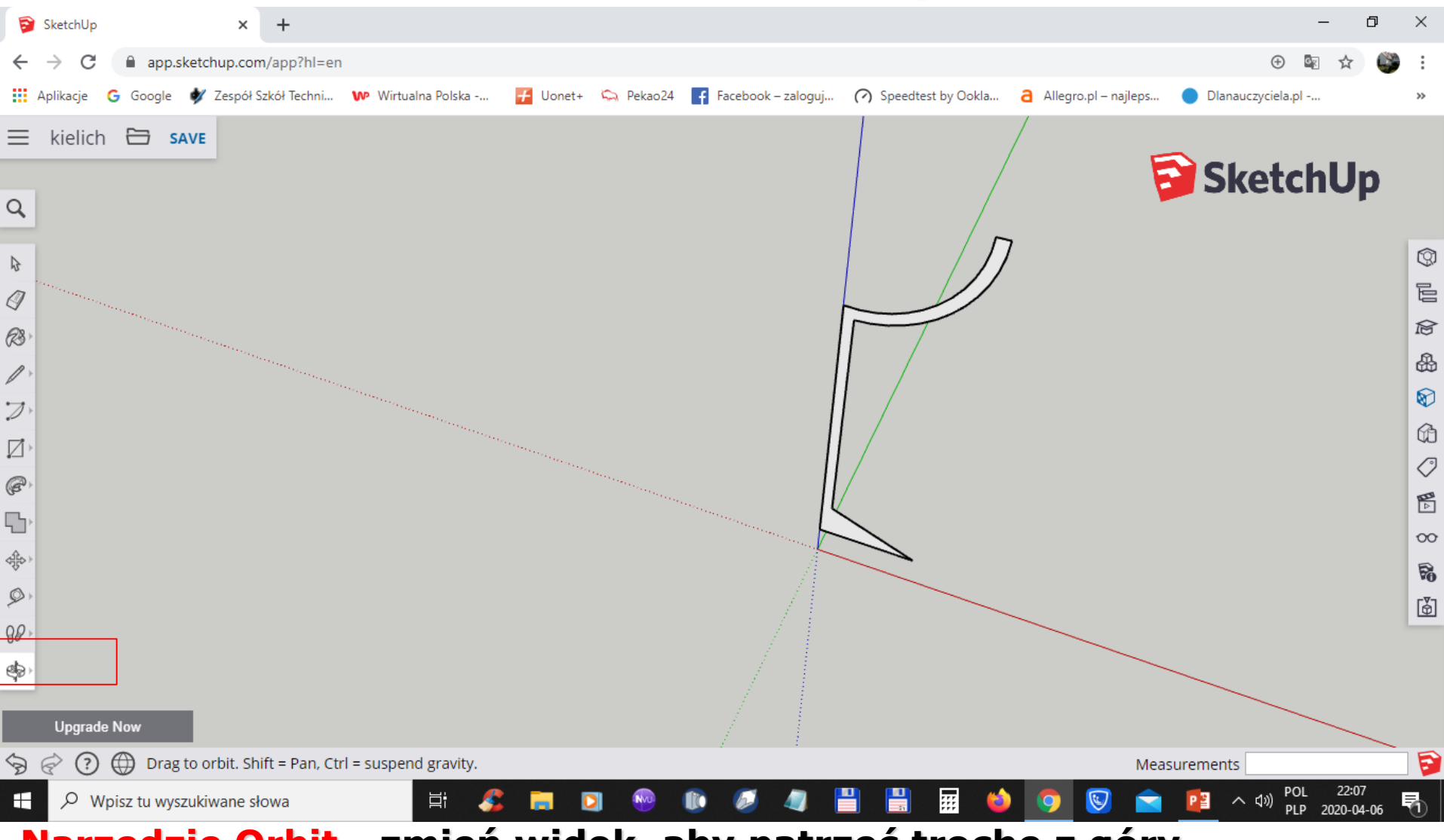

Narzędzie Orbit - zmień widok, aby patrzeć trochę z góry

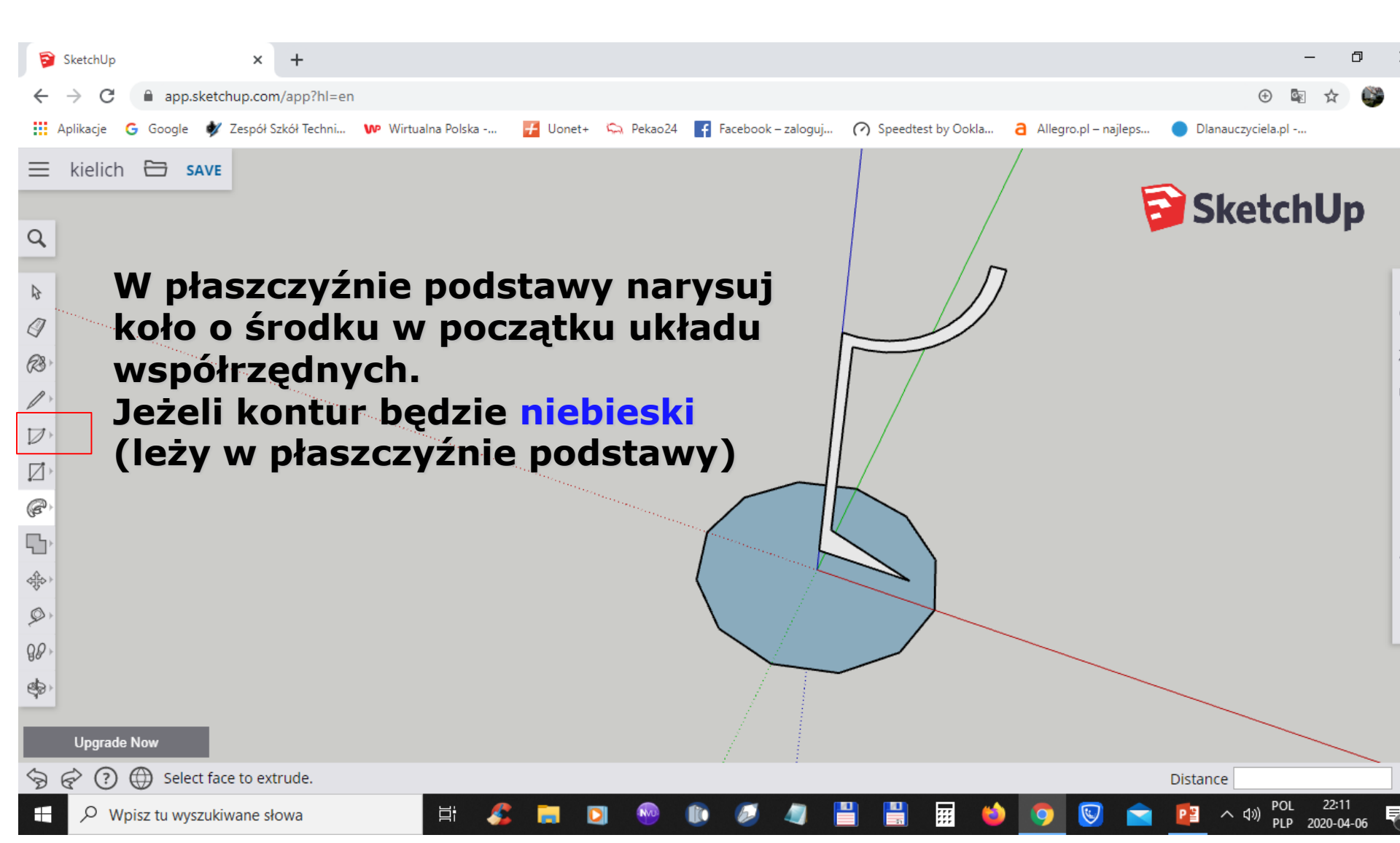

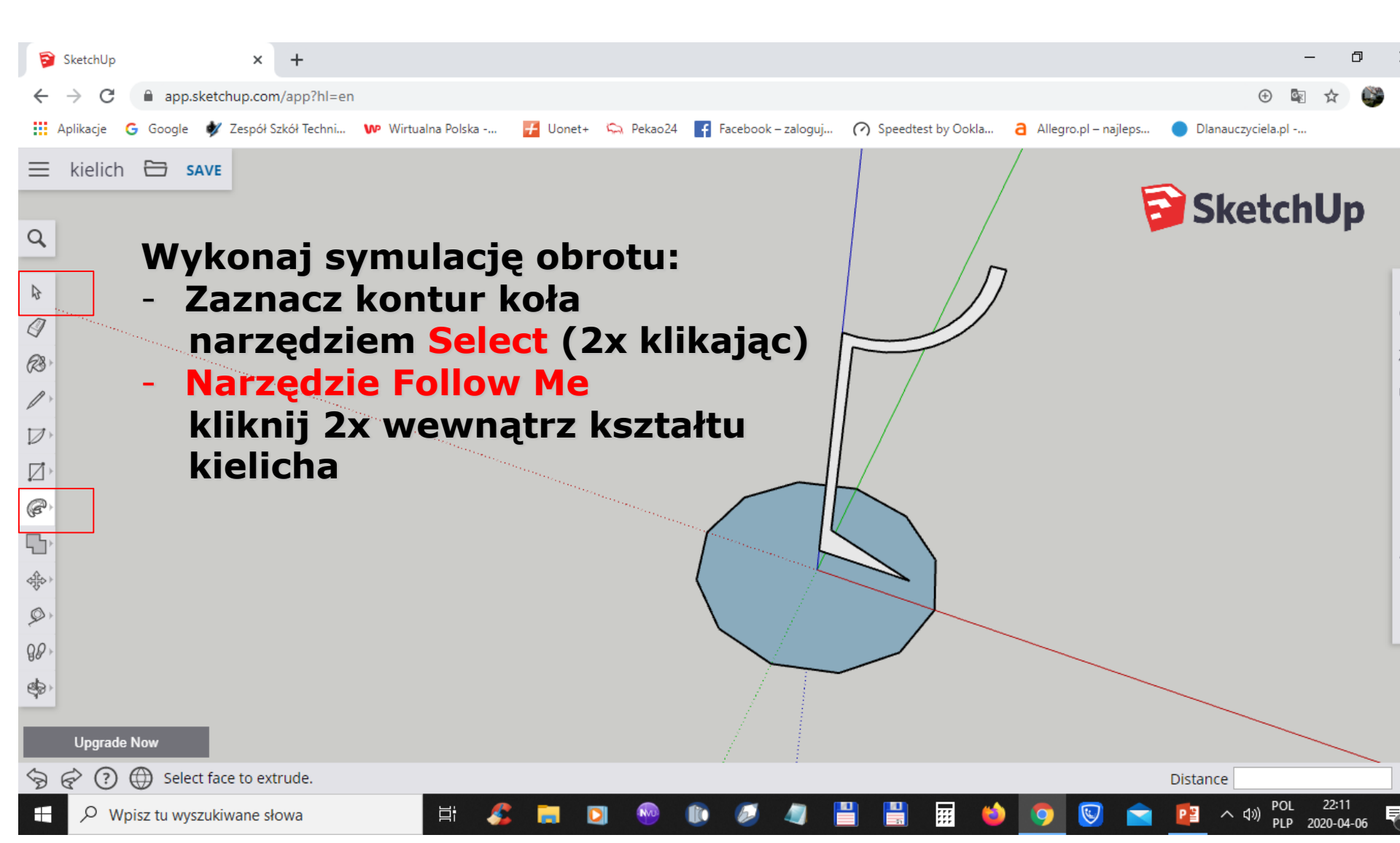

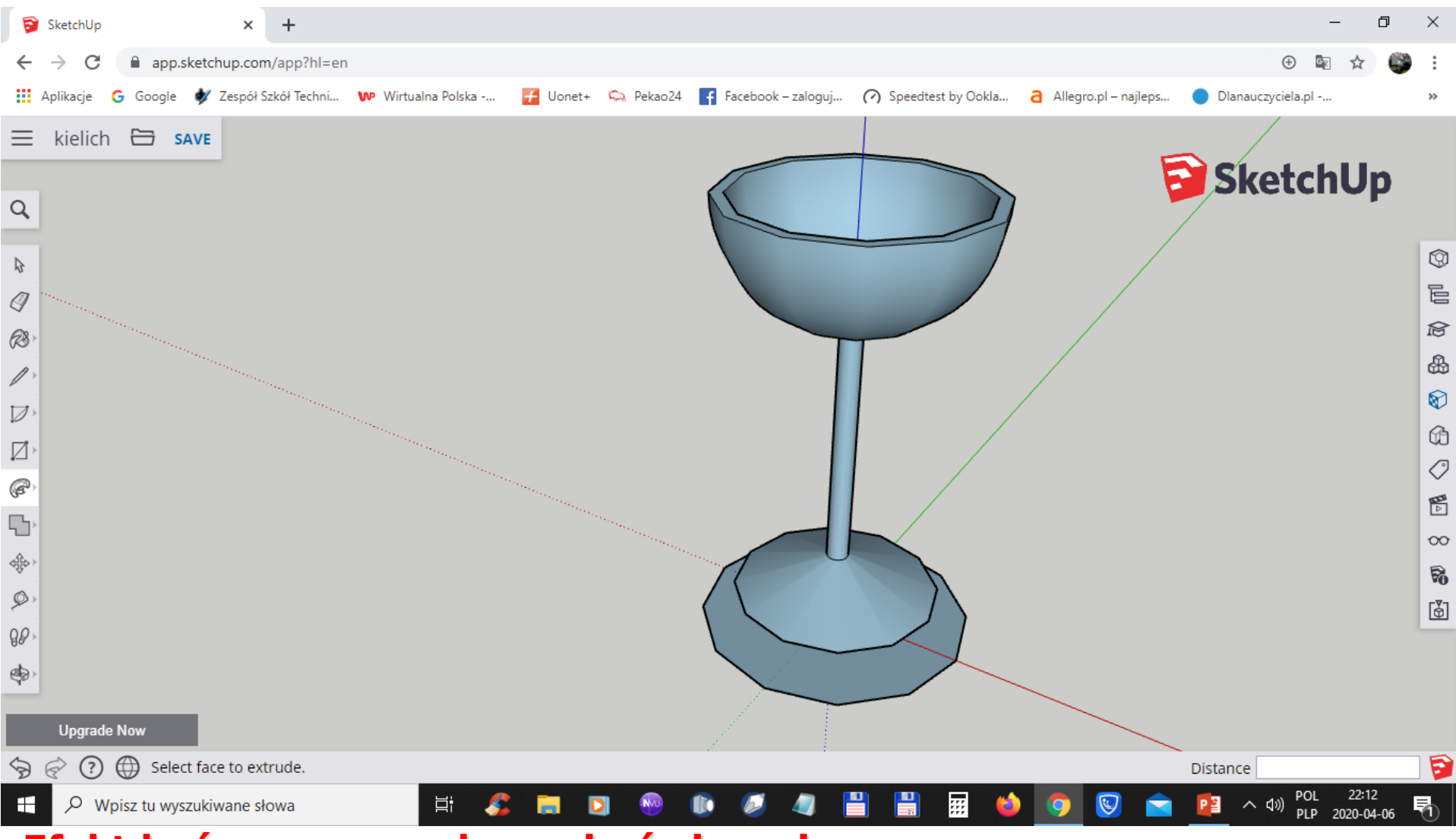

Efekt końcowy po wykonaniu ćwiczenia

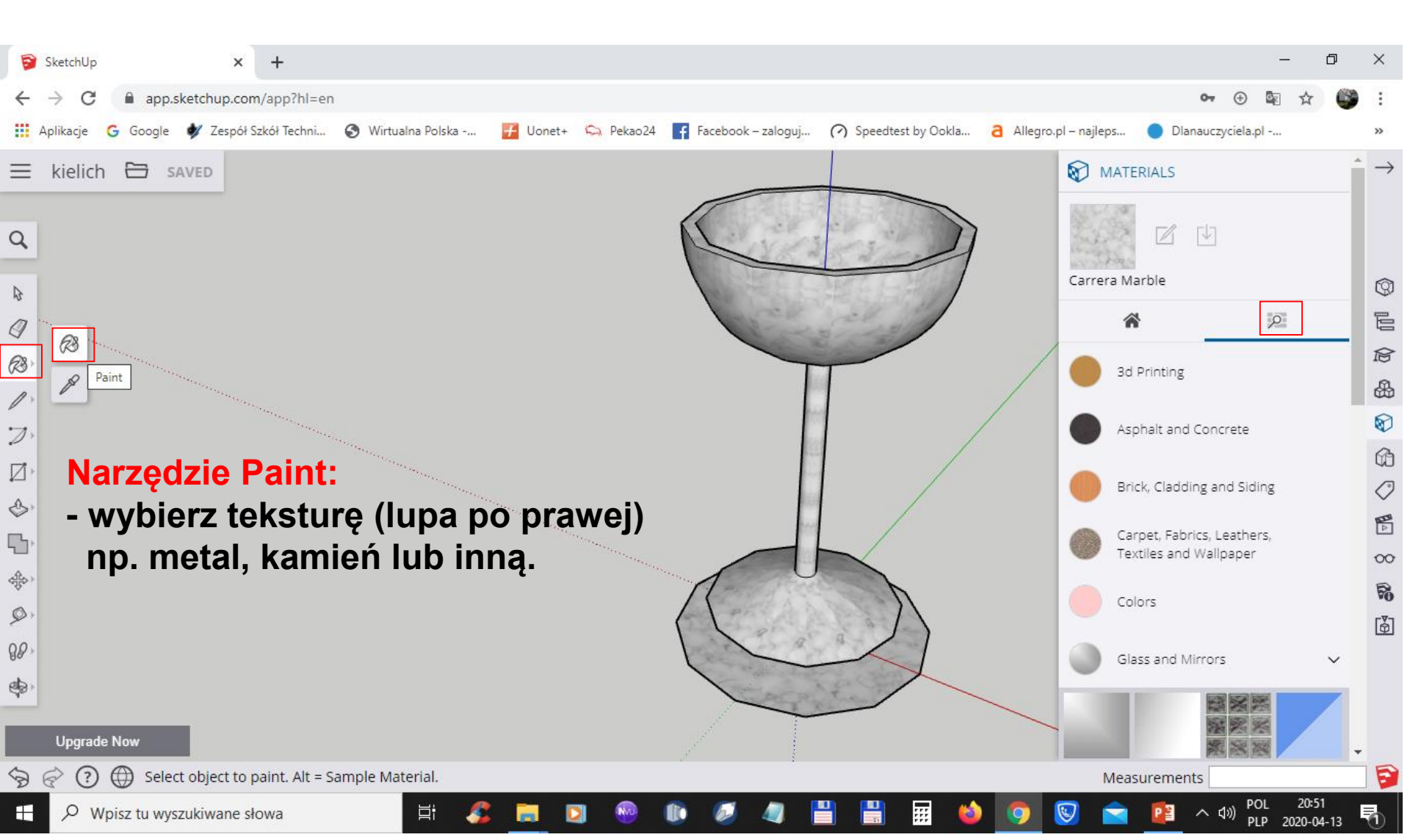

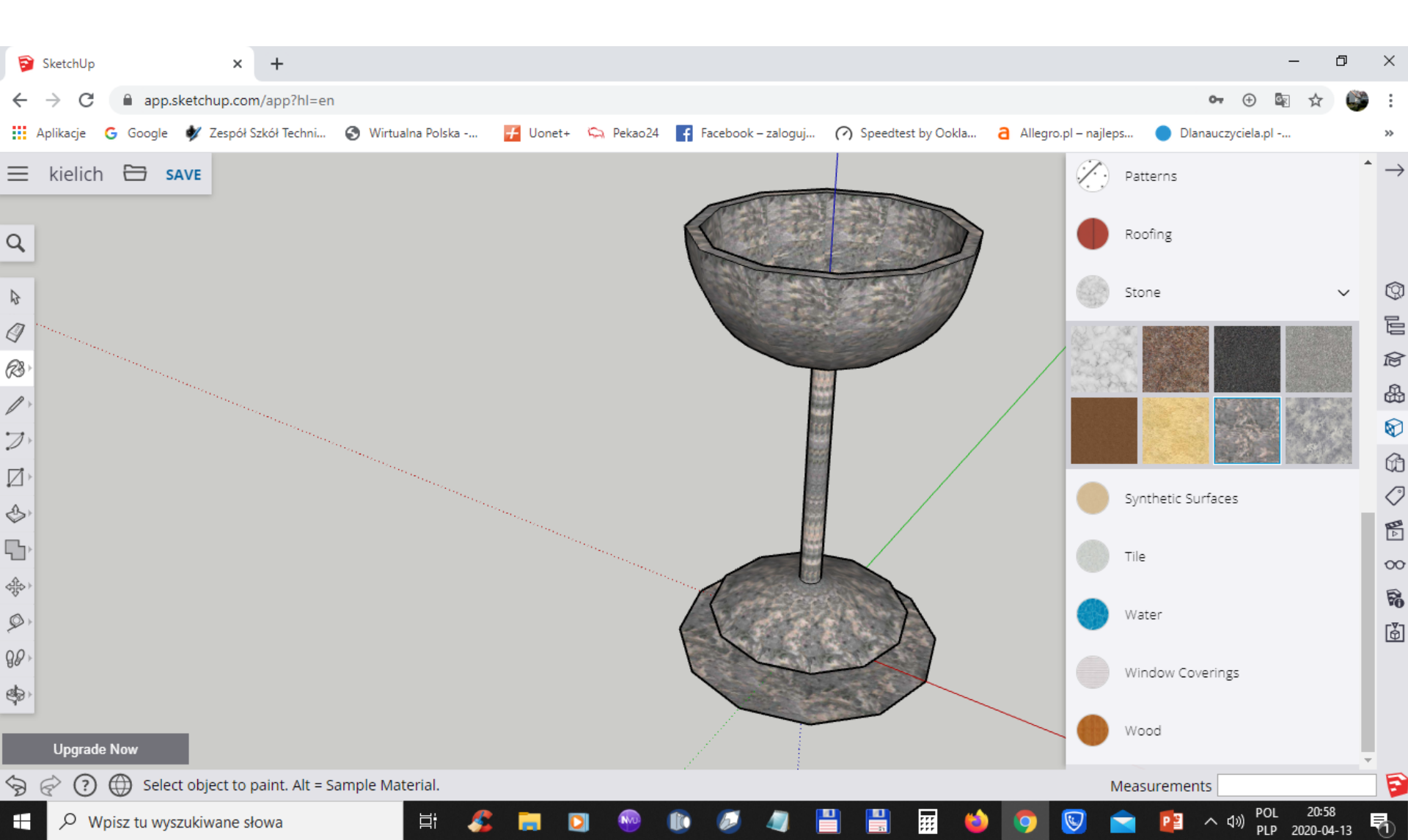